## Cambiare l'immagine di un quartiere

## <u>by Lurania</u>

Ecco un sistema molto semplice per cambiare l'immagine di presentazione di un quartiere..

Prima di tutto dovete fare alcune foto del vostro qurtiere spingendo il tasto C nel gioco.

Le immagini saranno salvate nella cartella C:/Documenti/EA Games/The Sims 2/Neightborhoods/(numero del quartiere)/Storytelling/.

Vi ricordo che i quartieri sono numerotati nell'ordine della loro creazione.

Dunque, se avete installato il gioco normalmente, il primo quartiere che crerete avrà il numero N004, poi N005 e cosi via!

Scegli l'immagine che ti piace di piu, la puoi anche modificare con un editore come Paint o PhotoshopDopo dovete cambiare la sua estensione in .png, non serve cambiare le sue dimensioni, lo farà il gioco da solo.

Questa immagine va messa nella cartella C::/Documenti/EA Games/The Sims 2/Neightborhoods/(numero del quartiere)/ ,al posto dell'immagine predefinitache potete cancellare avendo preso cura si segnare bene il suo nome. Se l'immagine predefinita si chiama ad esempio "N004 \_Neighborhood.png" ,chiamerete la nuova immagine"N004 \_Neighborhood.png".

Ecco fatto!Potete tornare nel gioco per ammirare la vostra creazione!!

Lurania.com - Tutti i diritti riservati by Lurania Lurania.com non è affiliato con Electronics Arts™ ne con Maxis™